# Guía Rápida de Usuario INVITADO CENTRO TÉCNICO DE CONDUCTORES

## UNIRSE A UNA SESIÓN

Tras pinchar en el botón para acceder al Aula Virtual, se abrirá una nueva página donde ver la sesión.

### SI ES LA PRIMERA VEZ QUE SE USA ZOOM EN EL EQUIPO

La primera vez que se usa Zoom en un equipo es necesario instalar un pequeño software y dar algunos permisos.

1.- Tras pinchar en el botón para iniciar la reunión aparecerá esta pantalla.

| Iniciando                                                                                                    |  |
|----------------------------------------------------------------------------------------------------|--|
| Haga clic en <b>Open Zoom Meetings</b> (Abrir Reuniones de Zoom) si ve el diálogo del sistema.                                                 |  |
| Si el navegador no muestra ninguna indicación, <mark>haga clic aquí</mark> para lanzar la reunión, o <mark>descargue y ejecute</mark><br>Zoom. |  |
| Copyright ©2020 Zoom Video Communications, Inc. Todos los derechos reservados.<br>Políticas legales y de privacidad                            |  |

2.- En unos segundos debería avanzar. Si no lo hace pinchar donde dice DESCARGUE Y EJECUTE ZOOM. Iniciará la descarga de un programa de menos de 100Kb.

3.- Ejecutar el programa descargado. Es una aplicación de total confianza y todos los permisos que requiera deben aceptarse. OJO, según el navegador las descargas pueden aparecer de forma diferente. La imagen siguiente pertenece al navegador Google Chrome

|                     | Abrir                               |
|---------------------|-------------------------------------|
|                     | Abrir siempre archivos de este tipo |
|                     | Mostrar en carpeta                  |
|                     | Cancelar                            |
| Zoom_f86daf51ffeexe | ~                                   |

4.- Es posible que el navegador pregunte si se desea ejecutar el archivo. Se responde que sí o ejecutar (depende del navegador)

| Advertenci                                    | a de seguridad                                  | de Abrir archivo                                                                                                    | ×  |
|-----------------------------------------------|-------------------------------------------------|----------------------------------------------------------------------------------------------------|----|
| ¿Desea                                        | ejecutar este                                   | archivo?                                                                                                    |    |
|                                               | Nombre:                                         | \jorge.marcos\Downloads\Zoom_f86daf51ffe4799d.ex                                                                                                    | (e |
|                                               | Editor:                                         | Zoom Video Communications, Inc.                                                                                                    |    |
|                                               | Tipo:                                           | Aplicación                                                                                                    |    |
|                                               | De:                                             | C:\Users\jorge.marcos\Downloads\Zoom_f86daf51ffe4                                                                                                    |    |
|                                               |                                                 | Ejecutar Cancelar                                                                                                    | 1  |
| Preguntar siempre antes de abrir este archivo |                                                 |                                                                                                    |    |
| ٢                                             | Aunque los a<br>tipo de archi<br>los editores e | archivos procedentes de Internet pueden ser útiles, este<br>vo puede llegar a dañar el equipo. Solo ejecute software<br>en los que confía. <u>¿Cuál es el riesgo?</u> | de |

5.- Empieza la instalación

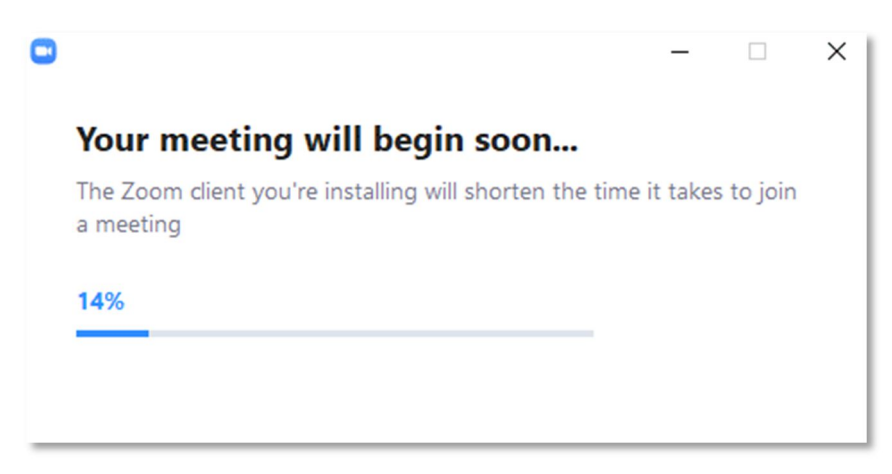

6.- Una vez acabada la instalación si el anfitrión no ha iniciado la reunión aparecerá la siguiente pantalla

| Espere a que el hospedador inicie esta reunión.               | - | × |
|---------------------------------------------------------------|---|---|
| Mi reunión                                                    |   |   |
|                                                               |   |   |
| Probar el audio de la computadora                             |   |   |
| Si usted es el hospedador, ingrese para iniciar esta reunión. |   |   |

En el momento en que el anfitrión inicie la reunión o si al conectarse este ya hubiera conectado iniciará los preparativos para la videoconferencia.

| 7 Primero solicita un nombre. Es para identificarnos en la reu | unión |
|----------------------------------------------------------------|-------|
|----------------------------------------------------------------|-------|

| ntroduzca       | su nombre                  |
|-----------------|----------------------------|
| jorge.marcos    |                            |
| Recordar mi nom | bre para futuras reuniones |
|                 |                            |
|                 |                            |

8.- Después aparece una vista previa del vídeo y pregunta si se quiere entrar con vídeo o no.

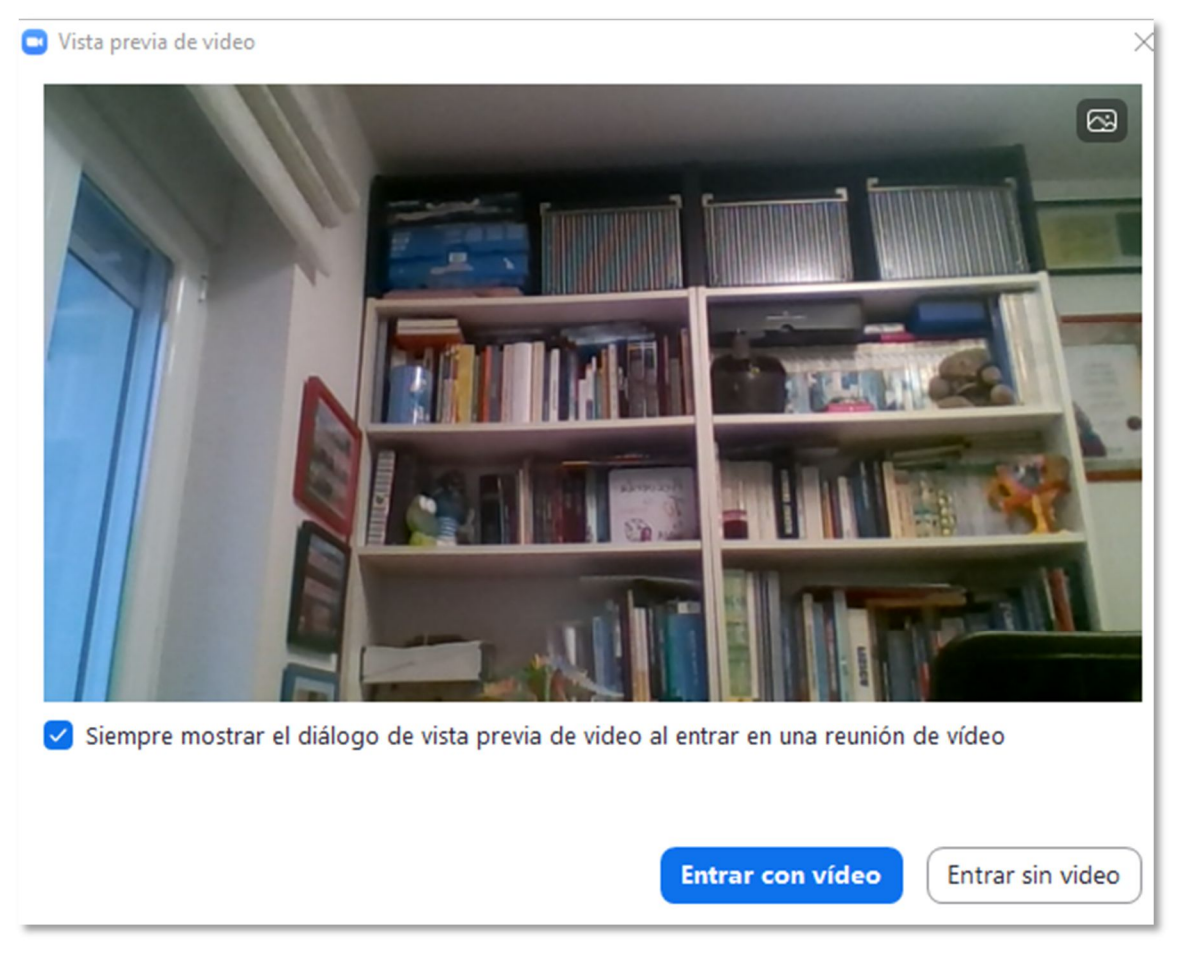

9.- A continuación, pregunta por el audio a utilizar. Dependiendo si estamos usando un móvil o un PC elegimos uno u otro. Además, hay una opción para probar si funciona bien.

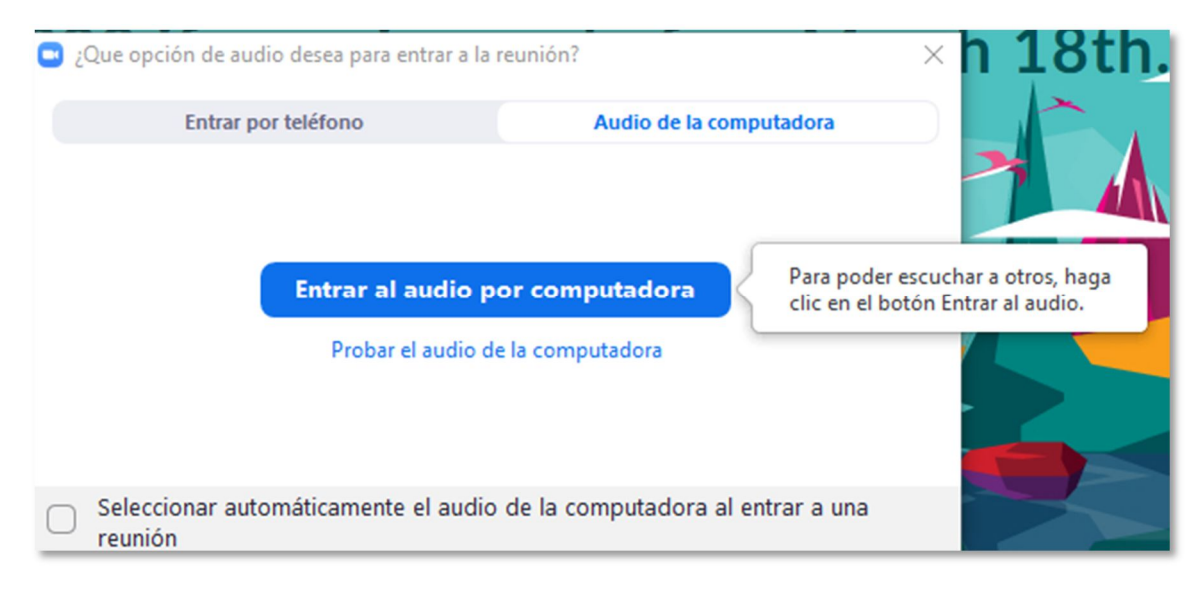

10.- Una vez hecho todo aparecerá una pantalla con lo que ve la cámara y la reunión está iniciada.

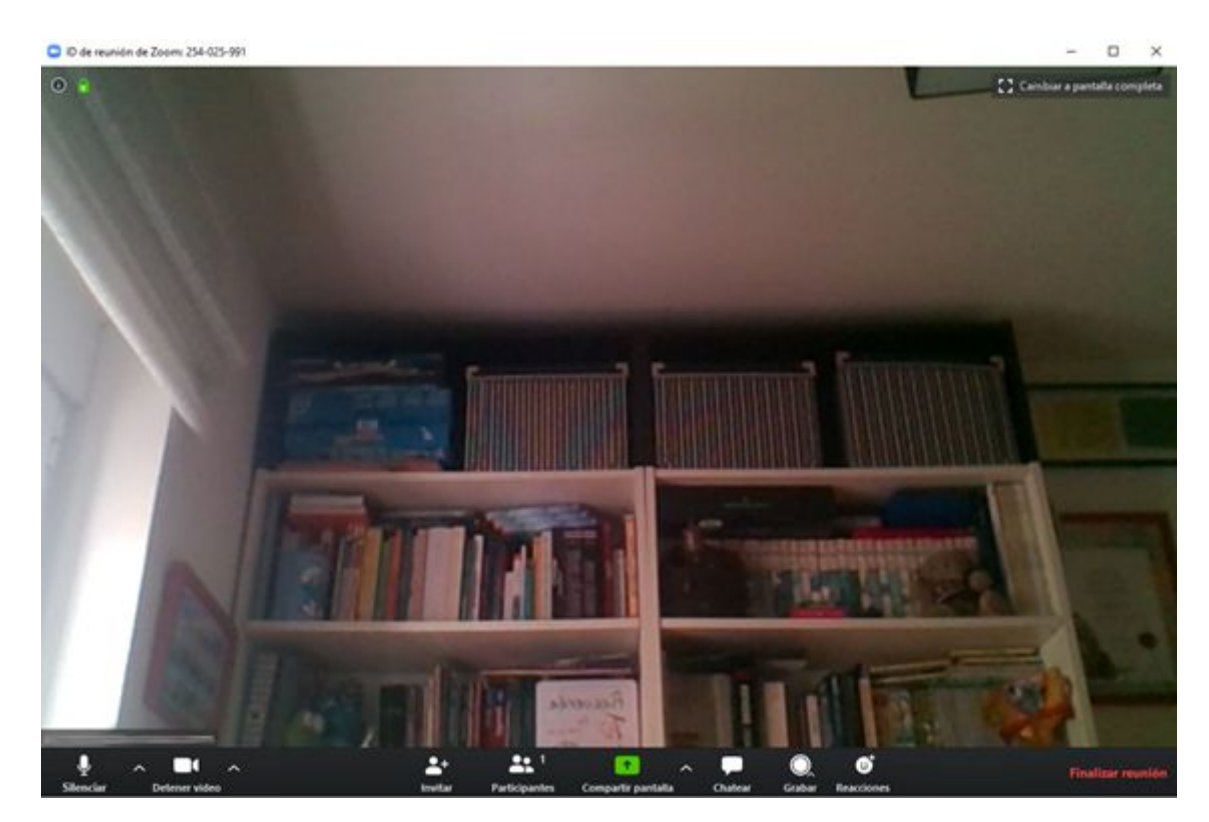

Los controles inferiores al cabo de unos segundos desaparecen.

### SI NO ES LA PRIMERA VEZ QUE SE USA ZOOM EN EL EQUIPO

Si no es la primera vez que se usa Zoom en un equipo, al pinchar el enlace creará la conexión tal y como aparece a partir del paso 6 del apartado anterior.

Puede ser que el navegador pregunte si se le da permiso para abrir la aplicación Zoom.

| ¿Abrir Zoom?                     |               |          |
|----------------------------------|---------------|----------|
| https://zoom.us quiere abrir est | a aplicación. |          |
|                                  | Abrir Zoom    | Cancelar |
|                                  |               |          |

Una vez que se le da permiso el proceso sigue su curso tal y como se ha expuesto en el punto 6 y siguientes del apartado anterior.

#### FINALIZAR UNA SESIÓN

1.- Cuando se quiere terminar una reunión simplemente se pincha en el control que hay en la parte inferior derecha FINALIZAR REUNIÓN en rojo

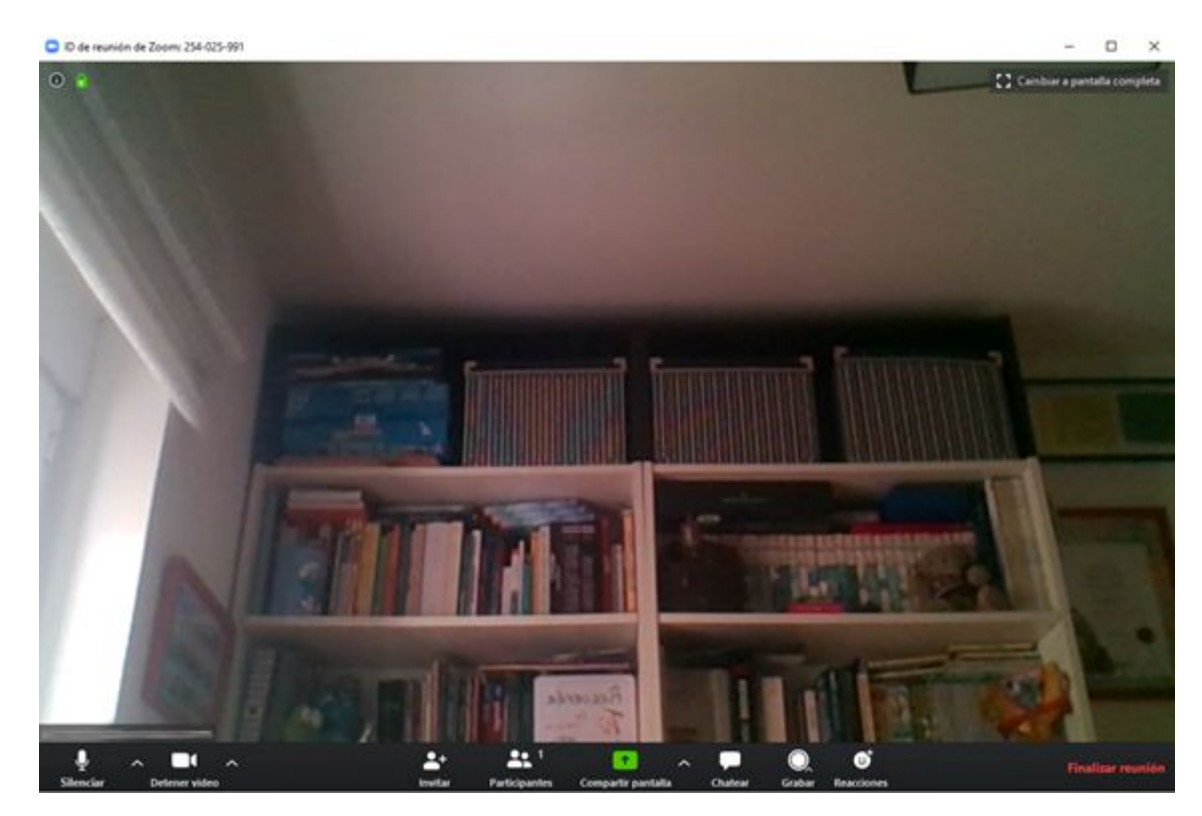

2.- Preguntará si se quiere finalizar la reunión

| Salir de la reunión                   | $\times$ |
|---------------------------------------|----------|
| ¿Quiere salir de esta reunión?        |          |
|                                       |          |
| Me gustaría enviar comentarios a Zoom |          |
| Salir de la reunión Cancela           | r        |